## E. PSH

## Mode d'emploi de réservation PSH

La billetterie destinée au public en situation de handicap est uniquement réservée aux titulaires d'une carte d'invalidité ou d'une carte station debout pénible.

Vous souhaitez acquérir un billet ou une place de parking sur www.stadefrance.com? Vous trouverez ci-dessous le mode d'emploi pour réserver facilement vos billets (exemple : ci-joint).

Vous bénéficierez donc de billets sous la forme d' « e-ticket / print at home » c'est-à-dire des billets à imprimer par vos soins.

En effet, vos e-tickets ne sont pas envoyés en pièce jointe dans un email mais mis à votre disposition sur votre espace personnel via www.stadefrance.com.

Aucun retrait de places ne sera possible le jour de l'événement au Stade de France c'est pourquoi vous devez impérativement les imprimer sur n'importe quelle imprimante depuis votre domicile, chez un ami ou dans un cybercafé.

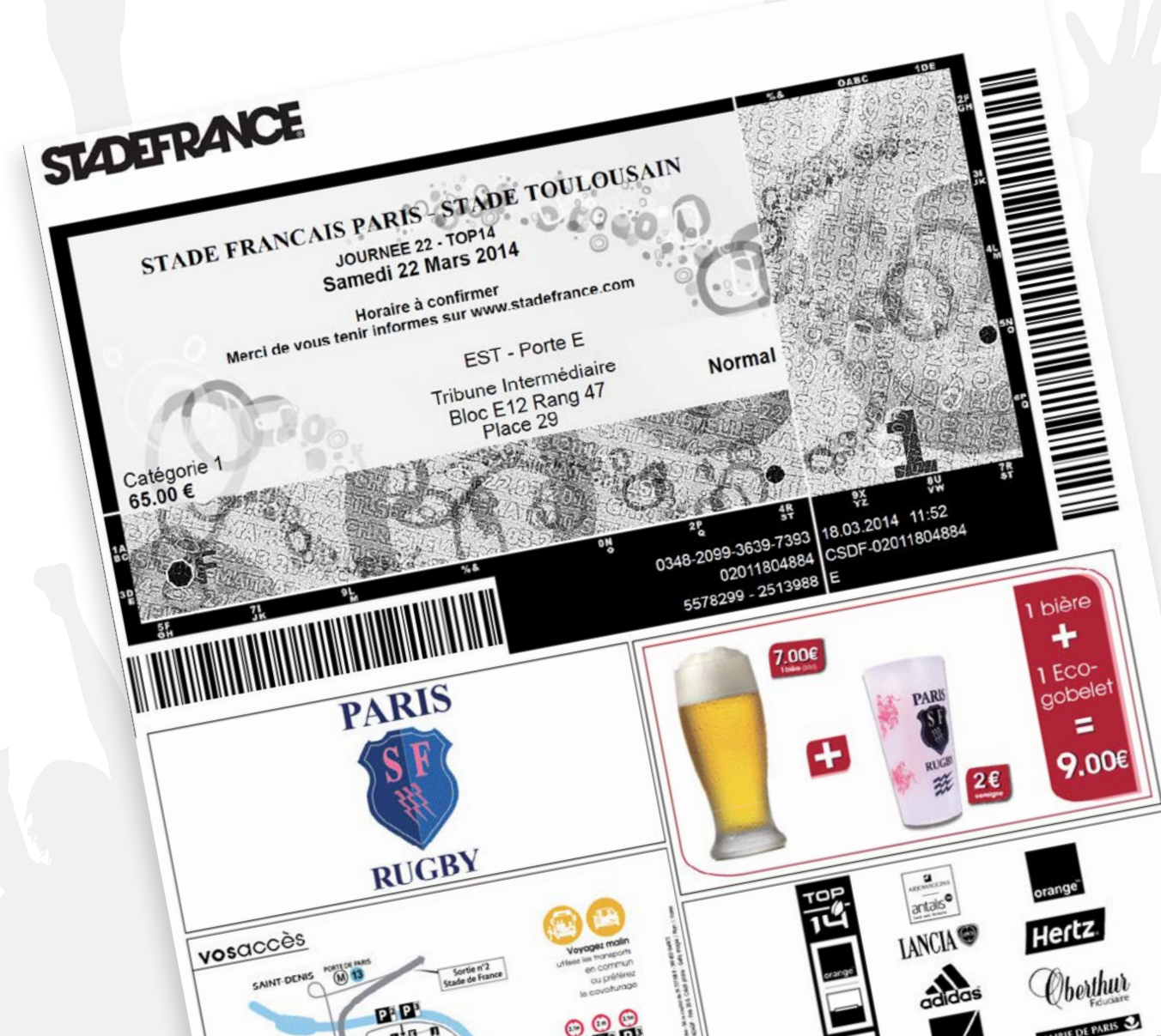

# Connexion à votre espace personnel sur www.stadefrance.com

Afin de vous connecter à votre espace personnel, nous vous invitons à suivre les instructions mentionnées ci-dessous :

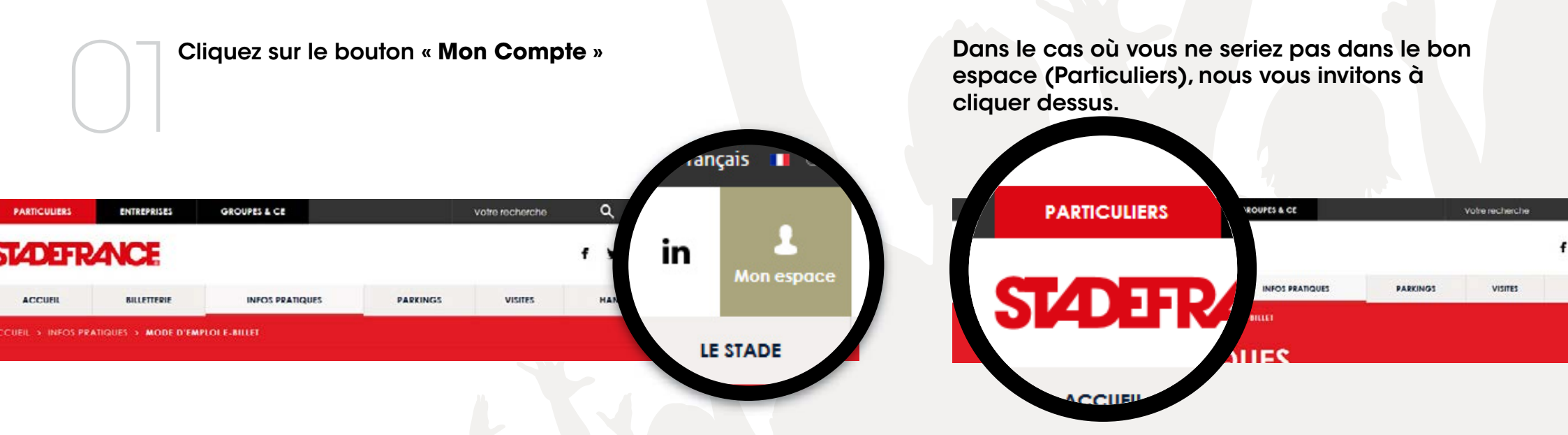

## Connexion à votre espace personnel sur www.stadefrance.com

Saisissez votre login et votre mot de passe

Si vous détenez un compte facebook ou Google, vous avez la possibilité de vous connecter à votre espace personnel depuis celui-ci.

Cela vous permettra une synchronisation de vos données et une simplicité de connexion.

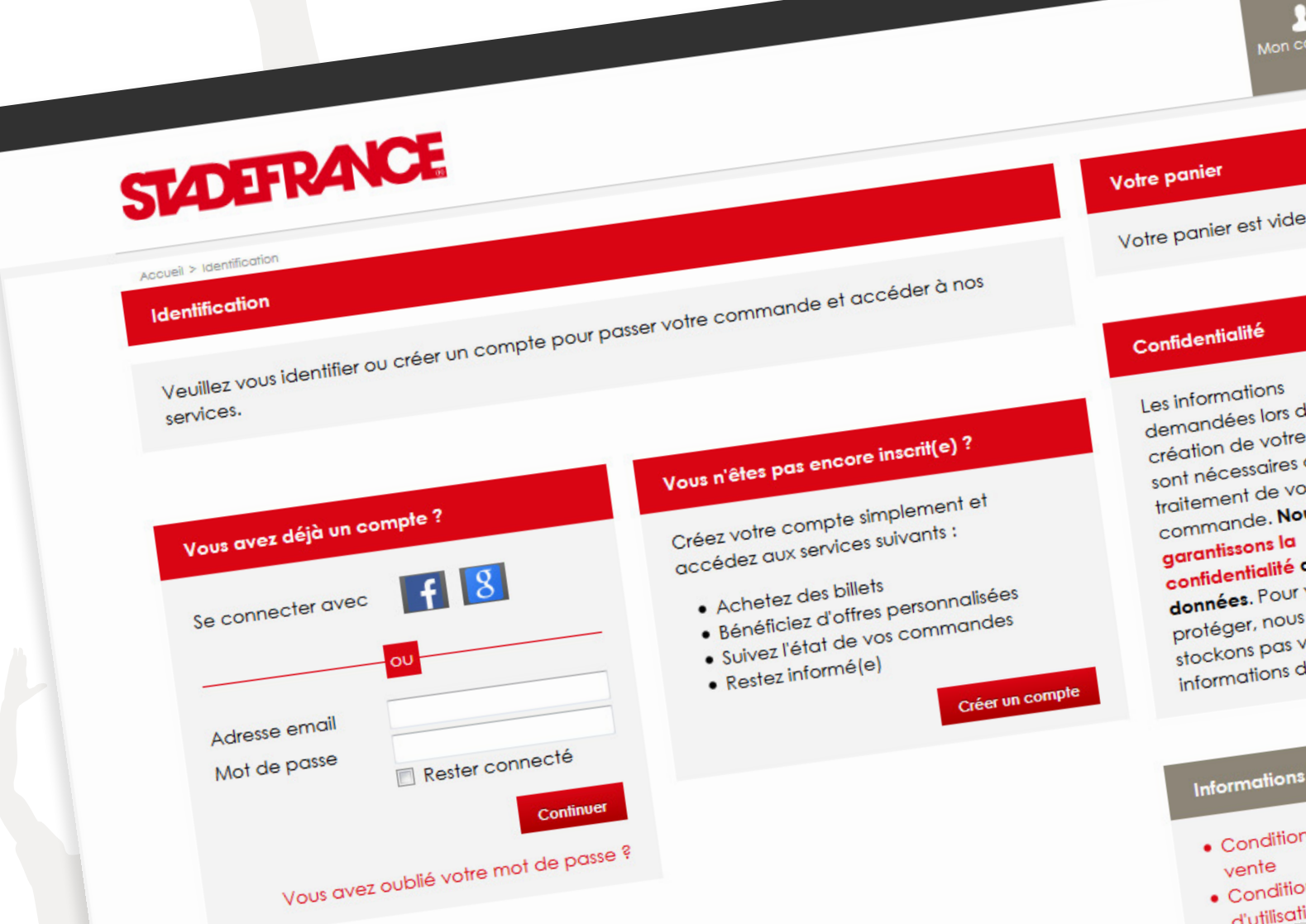

English

## Logging in to your personal account at www.stadefrance.com

Au cas où vous auriez oublié votre mot de passe ou vous n'auriez pas reçu vos identifiants, il vous suffit de cliquer sur « **Vous avez oublié votre mot de passe** » afin de recevoir un email contenant vos identifiants.

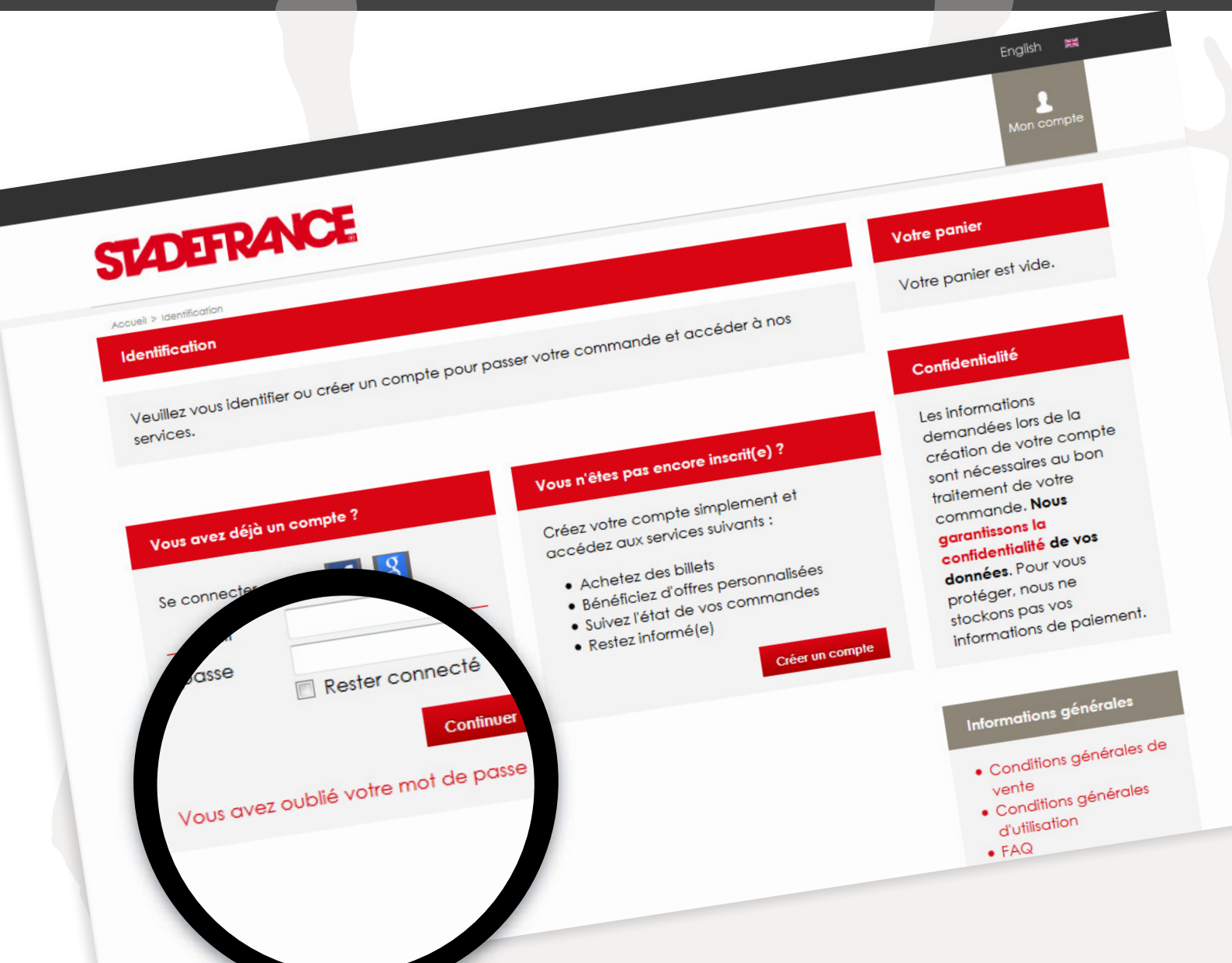

## Choix de l'événement

Une fois connecté(e), vous pouvez dès lors choisir l'événement pour lequel vous souhaitez réserver vos places en cliquant sur la rubrique « **Billetterie** » puis l'événement de votre choix (Rihanna par exemple).

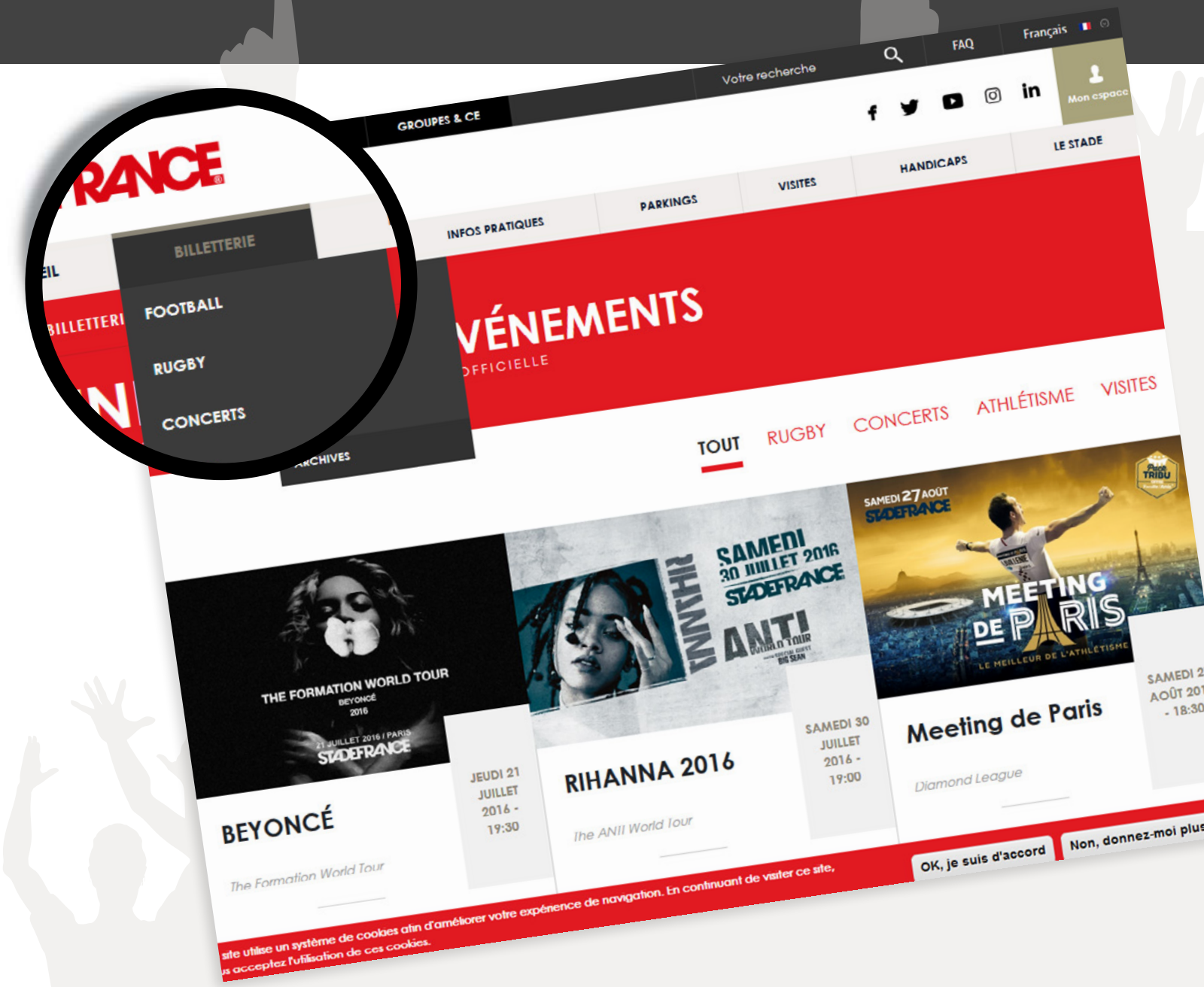

## Accès à la page de réservation de l'événement

Une fois arrivé sur la page de l'événement, nous vous invitons à cliquer sur le bouton « **réservation PSH** » et sélectionner le pictogramme correspondant à votre handicap.

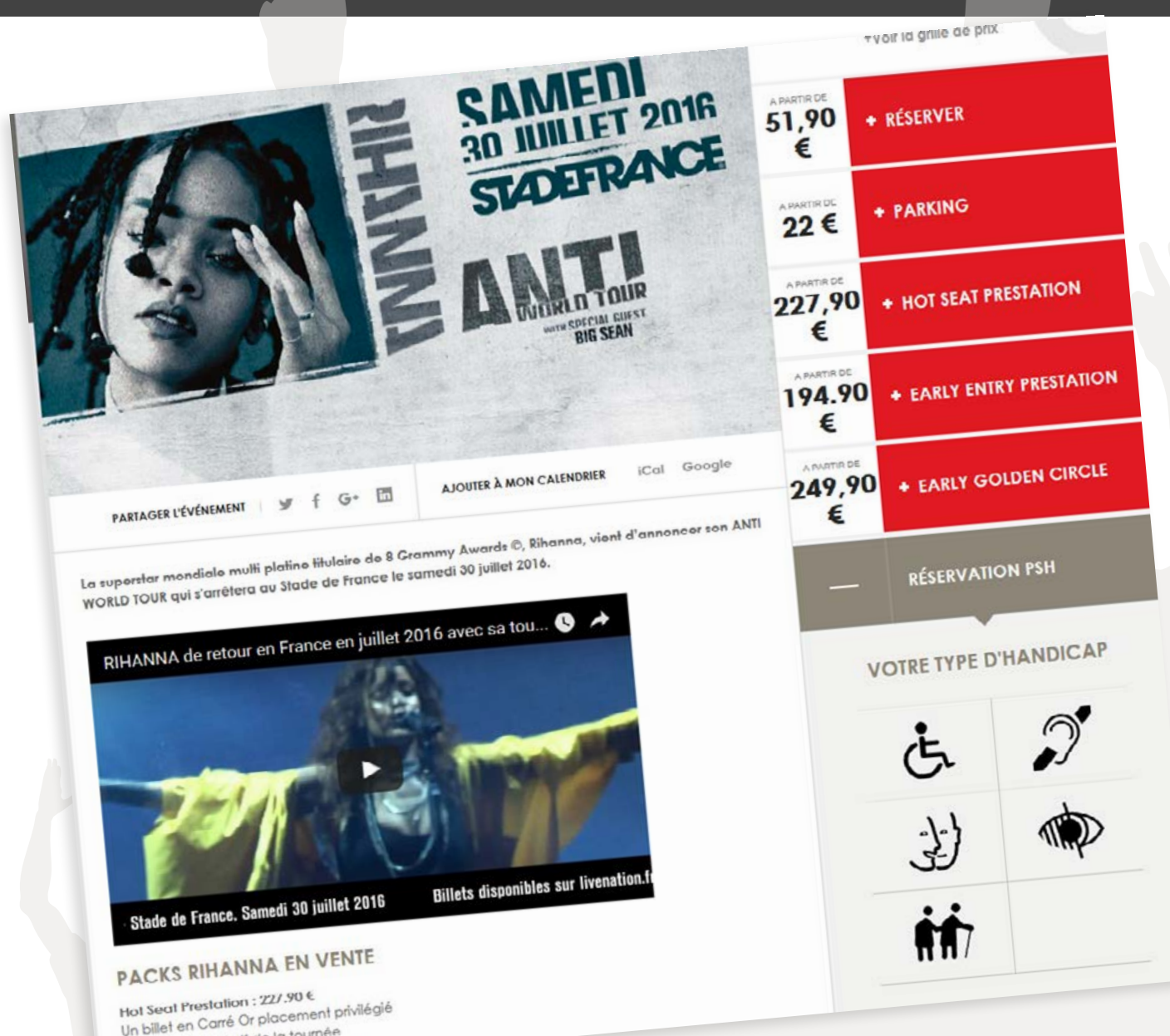

## Choix de vos places

Vous pouvez maintenant choisir la catégorie, le bloc ainsi que la quantité souhaitée pour l'événement en question (en fonction des disponibilités / limite de places disponibles).

#### Choix des places

Veuillez indiquer le nombre de billets que vous souhaitez pour chaque catégorie et chaque Le nombre de billets est limité à 6 par client pour cette représentation.

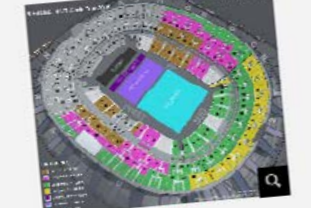

|                     | a contain       |                                       | 0 - Fiá  | Prix unitaire | Sous-total         |
|---------------------|-----------------|---------------------------------------|----------|---------------|--------------------|
| Catégorie de place  | Préférence (')  | Tarif                                 | Quantile | 104 90 EUR    | 0.00 EUR           |
|                     |                 | Tarif Normal                          | 0 🔻      | 100.70 201    | 0.00 FUR           |
| Corré Or            | Automatique     | i i i i i i i i i i i i i i i i i i i | 0 -      | 95.90 EUR     | 0.00 2011          |
| Conte -             | Automatique -   | Tarif Normal                          | 0        | 79.40 EUR     | 0.00 EUR           |
| Catégorie 1         | A complication  |                                       | 0 •      | CT 00 EUP     | 0 00 FLIR          |
| Catégorie 2         | Automatique     |                                       | 0 -      | 51 90 Puik    |                    |
| Catégorie 3         | Automatique     | •] 11.00                              |          | Sinsc         | ire à l'alerting   |
| Pelouse Golden Circ | le - Epuisé     |                                       |          | SINS          | nre à l'alerting   |
| Pelouse Or - Fpuicé |                 |                                       | 0        | €2.90 EUR     | 0.00 EU            |
| Pelouse             | Automatique     | <ul> <li>Tarif Normal</li> </ul>      |          | SIR           | crirc à l'alcrhing |
|                     | pulant - Fpuisé |                                       |          | 10/ 90 FI     | 0.00 8             |
| Come Cr Human       |                 | Torif PSH                             | 0        | · 108.70 Los  |                    |
| Corré Or            | Automatique     | TOTAL CONTRACTOR                      |          |               |                    |
|                     |                 |                                       |          |               |                    |

NOTE SYSTEME DE réservation vous alloue automatiquement les meilleures places disponibles. Vous pouvez toutetois moditier les places proposées si vous le souhaitez (dans la même catégorie de place).

#### Code avantage

Si vous possédez un code avantage, saisissez le et validez. Code

#### Modes de palement

Nous acceptons les moyens de paiement suivants et en garantissons la securite

Valider

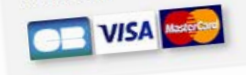

## Choix de vos places

Suite à votre choix de places et avant de procéder à la validation de l'achat, vous pouvez vérifier une dernière fois que les informations liées à l'événement correspondent à votre souhait (événement choisi, handicap stipulé, catégorie et tribune sélectionnées).

#### STADEFRANCE Votre panier Apoueil > Votre réserval 3 billets Modifier volre panier Votre réservation 3 billets ajouté(e)s dans votre panier. Il vous reste 11 minutes pour terminer votre 155.70 EUR commande. Rihanna - Anti World Tour 2016 samedi 30 juillet 2016 - 19:00 Accès limité ANTIC Stade, Stade de France Supprimer Il vous reste 11 minutes pour 51,90 EUR 3 billets Catégorie 3 terminer votre Tribune haut SUD - Bloc B4 - Rang 70 - Place 21 51,90 EUR commande. Tribunc haut SUD Bloc B4 Rang 70 Place 22 Tarif Normal 51.90 EUR Tribune haut SUD - Bloc B4 - Rang 70 - Place 23 Tarif Normal Monlanl de la réservation = 155.70 EUR Tarif Normal Modes de paiement Acheter main Nous acceptons les Continuer vos achats moyens de paiement suivants et en garantissons la sécurité Découvrez nos autres offres

English 🛤

## Récapitulatif de commande et processus de réservation

Le récapitulatif de commande vous permettra de vérifier une toute dernière fois le contenu de votre panier ainsi que les informations d'expédition et de confirmer que vous avez bien lu et que vous acceptez les conditions générales de vente.

Vous devrez alors cocher la case en face de la phrase « J'ai lu et j'accepte les conditions générales » afin de procéder au paiement de votre commande par carte bancaire.

#### Modes de paiemen A l'issue de cette étape, vous ne pourrez plus modifier le contenu de votre Récapitulatif de co Nous acceptons les moyens de paiement Avant de procéder au palement, veuillez vérifier attentivement le contenu de votre suivants et en garantissons commande ainsi que les informations d'expédition, puis confirmer que vous avez lu et que la sécurité vous acceptez nos conditions générales de vente. Contenu de la commande Rihanna - Anti World Tour 2016 samedi 30 juillet 2016 19:00 Stade, Stade de France Supprime 51.90 EUR 51.90 EUR Tribuno haut SUD Bloo B4 Rang 70 Placo 21 3 billets Catégorie 3 Inbune haut SUD - Bloc B4 - Rang 70 - Place 22 51,90 EUR Sous-total = 155.70 EUR Tarif Normal Tribune haut SUD - Bloc B4 - Rang 70 - Place 23 lant Normal Montant de la commande = 155.70 EUL Tarif Norma Impression des billets à votre domicile Mode de livraison Mode de livraison Frais de livraison = 0.00 EUR Immédial Lpcrinct marquet@csdf.com.fr Délai de livraison Compte client

01:29 minutes pour terminer votre commande.

### Paiement

Dès que vous avez lu et accepté les conditions générales de vente, la dernière étape s'affiche afin que vous puissiez procéder au paiement et ainsi valider votre commande.

Afin que votre demande soit validée par nos services, vous devez renvoyer les justificatifs d'handicap et la copie de votre macaron (si vous avez besoin d'une place de parking) à l'adresse email suivante : psh@stadefrance.fr, en précisant votre numéro de commande ainsi que l'événement concerné.

| Identifiant commerçant 039945256400021<br>Référence de la transaction 43949<br>Montant de la transaction 238,20 € | n est sécurisée, vous pouvez remplir votre formulaire en toute confiance. |
|----------------------------------------------------------------------------------------------------|---------------------------------------------------------------------------|
| Les symboles 🔒 🖻 😭 indiquent que voue de la la la la la la la la la la la la la                                   | nvier 🗸 / 2016 - En savoir plus sur le                                    |
| N° de carte :                                                                                                    | rs chiffres apparaissant sur le panneau signature au verso de             |
| Veuillez saisir votre cryptogramme merer<br>cryptogramme visuel                                                   |                                                                           |

### Impression de vos e-tickets

Vous avez donc la possibilité d'imprimer immédiatement vos e-tickets via l'imprimante de votre bureau ou depuis votre domicile (comme tout autre document) quand vous le souhaitez.

En effet, ces e-tickets peuvent être imprimés jusqu'au Jour J.

Vous pouvez également envoyer les e-tickets par email à vos amis et proches. Pour cela, il vous suffit de les enregistrer sur votre ordinateur (PC ou mac) et de les envoyer par email en pièces jointes.

Ils n'auront plus qu'à les imprimer chez eux afin de les présenter à la porte d'entrée du Stade de France le jour de l'événement où le code barre sera scanné comme tous les autres billets des spectateurs.

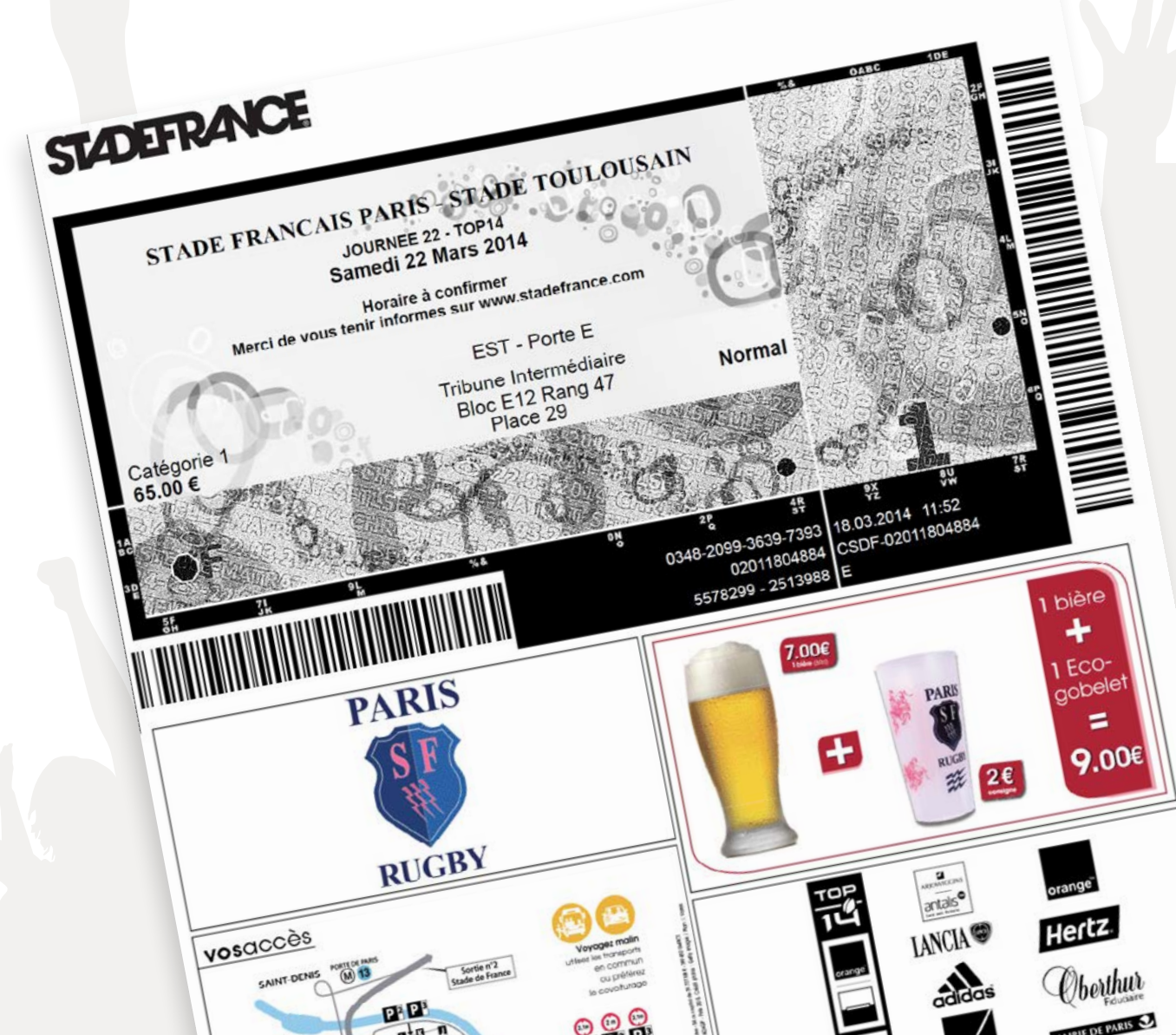